2 「1:ネットワーク設定手順書」の完了後に行ってください

# 鏡野町有線テレビ 各種設定手順書

この手順書では以下の内容の手順を解説しています

メール設定・ホームページの掲載

お客様がご利用の OS により設定方法が異なる部分があります。OS をご確認の上、 作業を行ってください。

お客様のパソコン環境によっては、本手順書に記載されている内容と異なる場合が あります。

本手順書は、鏡野町有線テレビのインターネット接続サービスを利用するためのもの です。他のプロバイダや、インターネット接続サービスを利用する場合の手順とは異な る可能性があります。

ご加入の際、鏡野町有線テレビからお渡しした書類はパソコン故障時など、再設定を行う際に必要となります。全ての設定が完了した後も大切に保管してください。

## 目 次

| メールの基本設定内容                                                                        | <br>2  |
|-----------------------------------------------------------------------------------|--------|
| メールの設定方法                                                                          |        |
| Mozilla Thunderbird                                                               | <br>4  |
| (Windows 10 / Windows 11)<br>Outlook 2021/2019/ 2016<br>(Windows 10 / Windows 11) | <br>9  |
| メール転送の設定方法                                                                        | <br>17 |
| メール転送を解除する方法                                                                      | <br>20 |
| ホームページの掲載方法                                                                       |        |
| FTP 設定方法 (ホームページビルダー)                                                             | <br>22 |
| FTP 設定方法(FFFTP)                                                                   | <br>25 |
| FTP 用パスワードの変更方法                                                                   | <br>28 |

# メールの基本設定内容

メールの利用申し込みをされた方は、以下の内容をメールソフトに設定してください。

| 1 | メールアドレス        |                                              |
|---|----------------|----------------------------------------------|
| 2 | アカウント名(ユーザ ID) | 別紙「メールアドレス等の通知およびパスワ<br>ード変更方法について」に記載してあります |
| 3 | パスワード          |                                              |
| 4 | SMTP サーバー      | smtp.mto.ne.jp                               |
| 5 | POP サーバー       | pop3.mto.ne.jp                               |

この手順書では以下のメールソフトを使用した設定手順を記載しています。

| Windows 10 | Mozilla Thunderbird    |
|------------|------------------------|
| Windows 11 | Outlook 2021/2019/2016 |

# ※「メールアドレス等の通知及びパスワードの変更方法について」 の「アカウント名(ユーザ ID)」入力項目を間違えやすいので、ご 注意ください。

|                                     | メールアド<br>このたび、鏡野町イ<br>ます。お客様のお申込。<br>ドレス通知書は、メー<br>いる可能性もあります<br>なお、パスワードに        | レス等の通知及びパスワードの変更<br>ンターネットアクセスサービスにお申込みい<br>み内容に基づき、メールアドレス等をお知ら<br>いの設定時に必要になります。また、他人に<br>ので、大切に保管してください。<br>ついては、自己責任において管理してくださ | 2022年10月13日<br>重要の<br>頻野町存線テレビ<br>気方法について<br>いただきありがとうござい<br>らせします。このメールア<br>に溜れた場合、不正利用さ<br>ない。 |
|-------------------------------------|-----------------------------------------------------------------------------------|----------------------------------------------------------------------------------------------------|--------------------------------------------------------------------------------------------------|
|                                     | こうられらの進用者                                                                         | 記                                                                                                    | ノンス」の報告としてくた                                                                                     |
| 会員者                                 | \$ <sup>1</sup>                                                                   | 514                                                                                                    |                                                                                                  |
| NO                                  | 使用者                                                                               | メールアドレス                                                                                                    | アカウント名 (ユーザID)                                                                                   |
|                                     |                                                                                   | kagamino11105@mto.ne.jp                                                                                                    | (Kagam1n0)                                                                                       |
| 1                                   | 鏡野太郎                                                                              | エイチ・ワイ・サン・シー・フ゛イ・エー・イー・ロク・シ゛ェー・ヒ゜-<br>HY3cvAe6Jp                                                                                    | -                                                                                                |
|                                     | 以下余白                                                                              |                                                                                                    |                                                                                                  |
|                                     |                                                                                   |                                                                                                    |                                                                                                  |
| ※注意                                 | 該※ パスワードの文<br>サンプル   abcdefa                                                      | 字は、全て「半角」・「英数」です。<br>hijklmnopgrstuvwxyzABCDEFGHIJKLMNOPORST                                                                        | UVWXYZ0123456789                                                                                 |
| この<br>による<br>パスワー<br>約量確<br>https:/ | 通知書の内容は、第三<br>お問い合わせにはお答<br>ド変更、メール転送及<br>悪は、Webサイトでできま<br>//pop3.mto.ne.jp:20000 | 者による不正利用を防止し、お客さまのセ<br>えできませんので、ご了承ください。<br>びメールサーバーのお問い合わせ先<br>す。<br>(<br>電話:0868-52-<br>E-mail:catv@to<br>受付時間:午前9<br>(土・日・祝日、1   | キュリティを守るため、お電話<br>-2213<br>wn, kagamino.lg.jp<br>)時~午後5時<br>夏季休暇,年末年始休暇を除く)                      |

# メールの設定方法

Mozilla Thunderbird (Windows 10・Windows 11)の設定方法

 初めに、「Mozilla Thunderbird」を Mozilla のホームページからダウンロード・ インストールします。 「Yahoo! Japan」や「Google」などで「Mozilla Thunderbird」を検索するか、以 下のアドレスからアクセスして、「Mozilla Thunderbird」をダウンロード・インスト ールしてください。

https://www.thunderbird.net/ja/

※ アドレスは変更になっている場合があります。あらかじめご了承ください。

Mozilla Thunderbird を起動します。
 「既存のメールアドレスのセットアップ」画面が表示されます。

| 既存のメールフ              | アドレスのセットアッ        | プ               |
|----------------------|-------------------|-----------------|
| 現在のメールアドレスを使用        | するには、そのアカウント情報を記入 | <b>へしてびごさい。</b> |
| Thunderbird が自動的に    | 有効なサーバー設定を検索します。  |                 |
|                      |                   |                 |
| あなたのお名用              |                   |                 |
| þohn Doe             |                   | 0               |
| メールアドレス              |                   |                 |
| john.doe@example.com | 1                 | 0               |
| パスツード                | RELA              | メールアドレスを取得      |
| ☑ バスワードを記憶する         |                   |                 |
|                      |                   | _               |
|                      | キャンセル             | 80.0            |
|                      |                   |                 |

※ 既に Mozilla Thunderbird でアカウント設定をしたことがある場合、<u>画面右上</u>の「アカウント設定」を左クリックします。

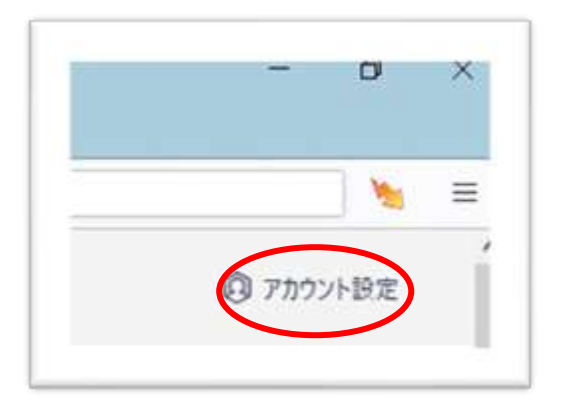

アカウント設定画面が表示されたら、左下にある①「アカウント操作(A)」を左クリック し、表示されたメニューの中から②「メールアカウントを追加(A)」を左クリックするとア カウント設定画面が表示されます。

| S Ne kooli@mtozejp                                                                                                    | 図 年米賞生C2/-Cpd X   Q 個年                                                                                                    | ディスク領域                               |
|----------------------------------------------------------------------------------------------------|----------------------------------------------------------------------------------------------------|--------------------------------------|
| <ul> <li>KB  <br/>サーバー設定<br/>送信意えと特別なフォルター<br/>編集とアドレス入力<br/>ボボメーち<br/>同期とディスク頃並<br/>エンドアーエンド編号化<br/>便封確認</li> <li>KB<br/>サーバー設定<br/>送信度えと特別なフォルター<br/>編集とアドレス入力<br/>迷惑メーち<br/>ディン環境<br/>エンドアーエンド編号化<br/>ジェック<br/>ジェック・エンド編号化</li> </ul>                                                                                                    | <ul> <li>アカウント設定</li> <li>アカウント設定</li> <li>研究の差出人情報<br/>このアカウントで供用する気足の差出人情報<br/>を形(3):</li> <li>メールアドレス(2):</li> <li>送信先 (Reply-ton(2):</li> <li>送信先 (Reply-ton(2):</li> <li>デモ編集(3):</li> <li>HTML F</li> </ul> |                                      |
| × 8                                                                                                    |                                                                                                    |                                      |
| サーバー設定                                                                                                    |                                                                                                    |                                      |
| メールアカウンドを追加(山)…<br>チャットアカウンドを追加(口)…<br>フィードアカウンドを追加(口)…                                                                                                    | □ ************************************                                                                                                    | A<br>たは HTML 東東77(19月):              |
| 現金のアカウントに設定した                                                                                                    |                                                                                                    |                                      |
| 7カウントを利用の                                                                                                    | 1 X36-NC ACted Emilting(R)                                                                                                    | vCard 在編集(D)                         |
| THE REAL PROPERTY AND ADDRESS OF ADDRESS OF ADDRES |                                                                                                    | 16CS GTLON Littlementaria Manualaria |

 「既存のメールアドレスのセットアップ」画面が表示されたら、「あなたのお名前」 (メール受信者に対して表示される名前:自由に設定)、別紙「メールアドレス等 の通知及びパスワードの変更方法について」に記入されている「メールアドレ ス」、「パスワード」を入力し、「続ける」を左クリックします。

| Thunderbird #@BBSC#3027-X-B2ER#LET.                                | 現在のメールアドレスを使用するに     | は、そのアカウント情報を記入し | てください。    |
|--------------------------------------------------------------------|----------------------|-----------------|-----------|
| Kagamino Tarou O<br>Kagamino Tarou O<br>Kagamino 11105@mto.ne.jp O | Thunderbird が自動的に有効に | なサーバー設定を検索します。  |           |
| Kagamino Tarou                                                     |                      |                 |           |
| Kagamino Tarou                                                     | あなたのお名明              |                 |           |
| kagamino11105@mto.ne.jp                                            | Kagamino Tarou       |                 | 0         |
| kagamino11105@mto.ne.jp                                            | メールアドレス              |                 |           |
|                                                                    | kagamino11105@       | @mto.ne.jp      | 0         |
|                                                                    | 1022-1               | Mitava          | ールアドレスを取得 |
| ✓ パスワードを記憶する                                                       | •••••                |                 |           |
|                                                                    | ☑ パスワードを記憶する         |                 |           |
|                                                                    |                      |                 |           |

「アカウント設定が、一般的なサーバー名で検索したことにより見つかりました。」と表示されます。「手動設定」を左クリックして設定を行います。

| 10-9 |                             |
|------|-----------------------------|
| 0 P  | OP3                         |
| 7    | フォルダーとメールがあなたのコンピュータに保存されます |
| 6    | → 受信 POP3 胎号化なし             |
|      | pop3.mto.ne.jp              |
| 8    | 图 送信 SMTP STARTTLS          |
|      | smtp.mto.ne.jp              |
| 2    | <b>B</b> ユーザー名              |
|      | kagamino11105               |

受信サーバー・送信サーバーの情報を以下のように入力します。
 また、自動入力された「ユーザー名」が別紙「メールアドレス等の通知及びパスワードの変更方法について」に記入されている「アカウント名(ユーザ ID)」と異なる場合は、正しいものに修正します(本手順書3ページ参照)。
 正しく入力されていることを確認後、「完了」を左クリックします。

| プロトコル  | POP3           | ~         |          |
|--------|----------------|-----------|----------|
| +      |                |           |          |
| ለለዮ ක: | pops.mto.ne.jp |           |          |
| ポート番号: | 110 🗘          |           |          |
| 接続の保護: | なし             | ~         |          |
| 認証方式:  | 通常のパスワード認証     | ~         |          |
| ユーザー名: | Kagam1n0       |           |          |
| 送信サーバー | _              |           |          |
| ホスト名:  | smtp.mto.ne.jp | 「メールアドレス  | 、等の通知及   |
| ポート番号: | 25 🔷           | スワードの変更方  | 法について」   |
| 接続の保護: | なし             | の「アカウント名  | (ユーザ ID) |
| 認証方式:  | 認証なし           | * AJUCTEN | 0        |
| ユーザー名: | Kagam1n0       |           |          |
|        |                | 詳細設定      |          |

|        | プロトコル | ホスト名           | ポート<br>番号 | 接続の保護 | 認証方式           |
|--------|-------|----------------|-----------|-------|----------------|
| 受信サーバー | POP3  | pop3.mto.ne.jp | 110       | なし    | 通常のパスワー<br>ド認証 |
| 送信サーバー | SMTP  | smtp.mto.ne.jp | 25        | なし    | 認証なし           |

5. 以下のような警告が出る場合は、「接続する上での危険性を理解しました」にチ ェックを入れて「確認」を左クリックします。

| 受信設定:                   |                             |                          |                                 |                            |                 |           |
|-------------------------|-----------------------------|--------------------------|---------------------------------|----------------------------|-----------------|-----------|
| pop3.mto.ne.jp          | への接続は暗号                     | 日化されません。                 |                                 |                            |                 |           |
| 安全でないメー<br>ことによって、あ     | レサーバーは、あなた<br>なたのバスワードやプ    | のバスワードやプライ<br>ライバシー情報が満  | バシー情報を守るため<br>浅する可能性がありま        | の暗号化された接<br>はす。            | 焼を行いません。この      | サーバーに接続する |
| 送信設定:                   |                             |                          |                                 |                            |                 |           |
| smtp.mto.ne.jp          | への接続は暗号                     | 化されません。                  |                                 |                            |                 |           |
| 安全でないメー<br>ことによって、あ     | ルサーバーは、あなた<br>なたのパスワードやプ    | のバスワードやプライ<br>ライバシー情報が漏  | バシー情報を守るため<br>浅する可能性がありま        | の暗号化された狭い<br>しす。           | 徳を行いません。この      | サーバーに接続する |
| ■供された設定を使<br>■考またはメールプロ | 用して Thunderbir<br>バイダーに聞い合わ | d であなたのメール<br>せてください、詳しい | を受信することができま<br>i情報は Thunderbirg | は。ただし、これらの<br>1 FAO をご覧くださ | )接続が不適当でな<br>い、 | いか、サーバーの管 |

6. 以下の画面↓が表示されれば「Mozilla Thunderbird」の設定は完了です。

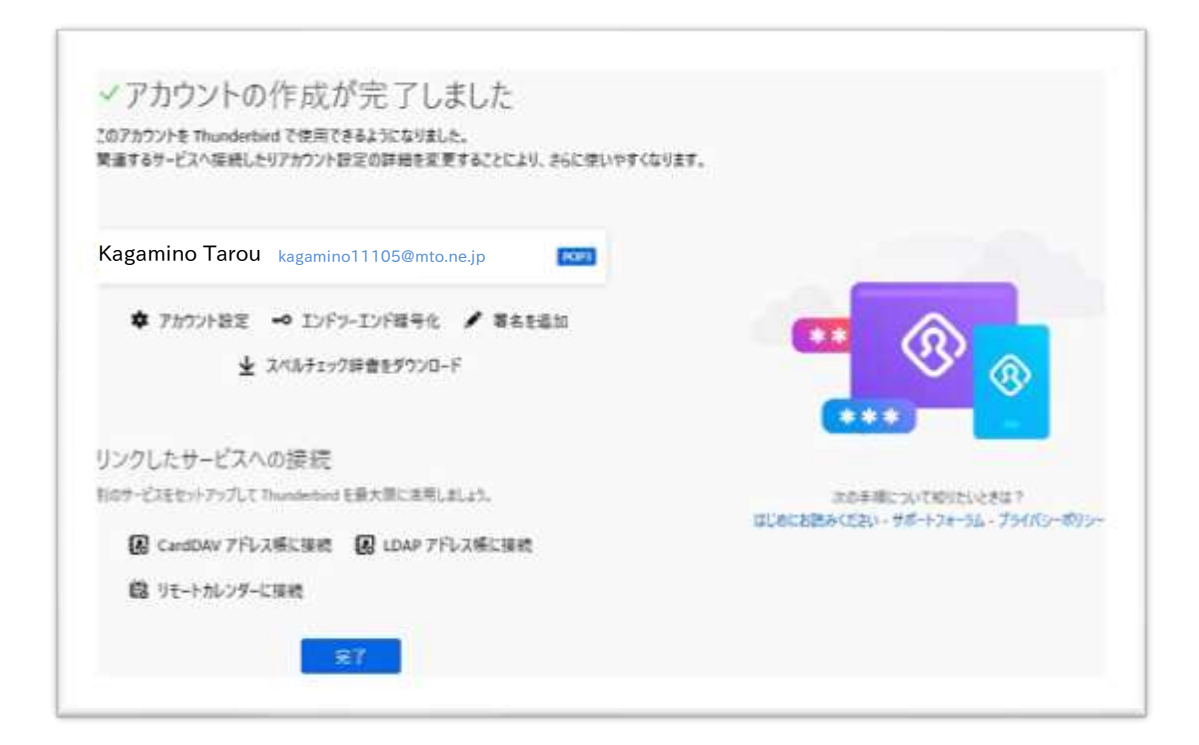

Outlook 2021/2019/2016 (Windows 10・Windows 11)の設定方法

Outlook2021 や 2019、2016 の Outlook アイコンから起動してアカウントを追加 する手順では下記のようなエラー画面が表示される場合があります。

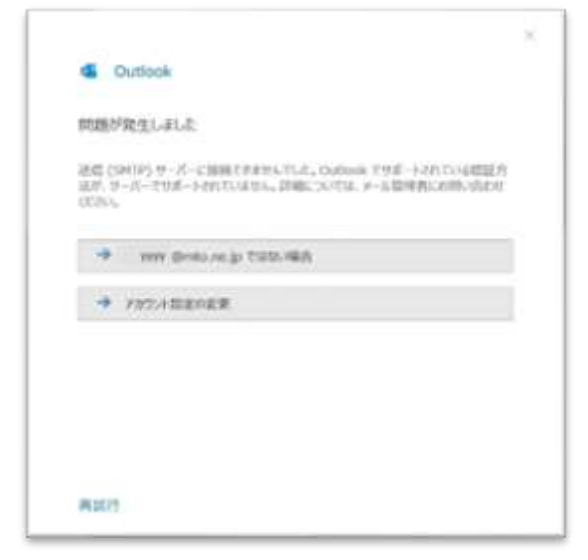

上記の画面が表示された場合は、Outlookを閉じ以下の手順をお試しください。 ※画面はWindows10、設定画面はOffice2016 バージョン 2002 を元にしています。それ以外のバージョンで は画面が異なる場合があります。

#### コントロールパネルからのメールアカウント追加手順

 <u>Windows10</u>はデスクトップ画面左下「検索ボックス」に「コントロールパネル」と 入力すると、スタートメニューウィンドウの右上に「コントロールパネル」のアイコン が表示されるので左クリックします。(検索ボックスを表示しない設定の場合は、 「スタートアイコン」左クリック→「コントロールパネル」と入力)

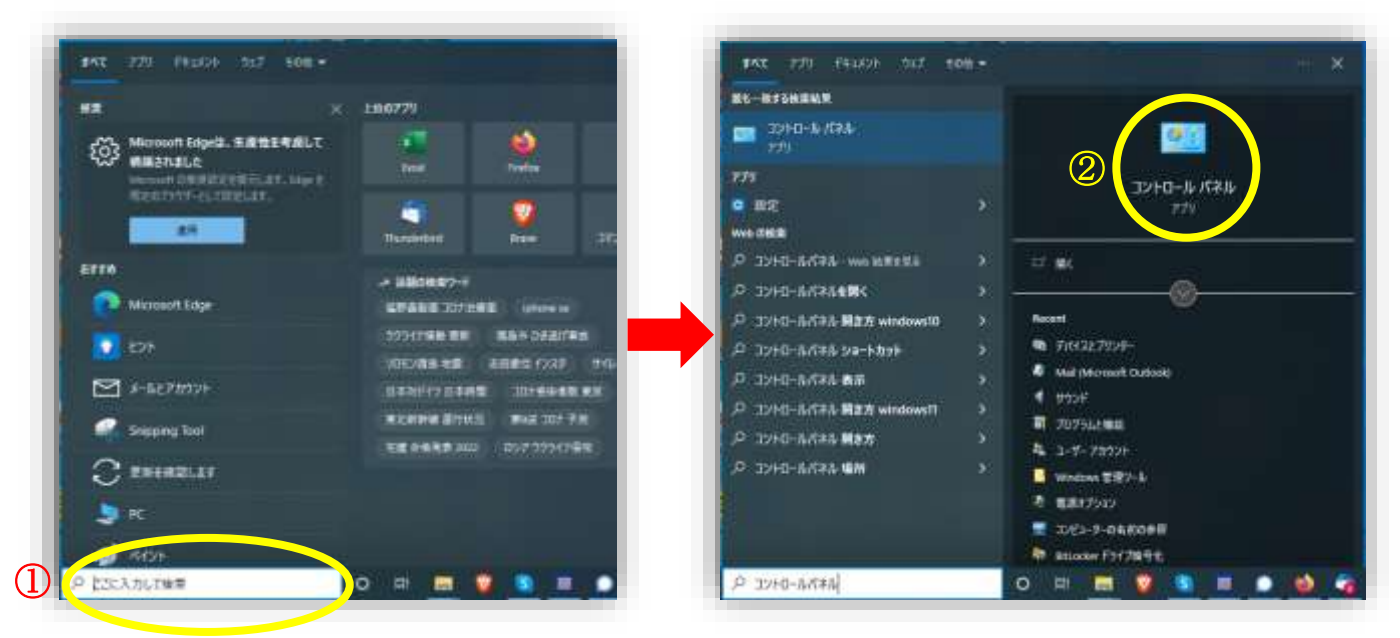

Windows11 はデスクトップ画面下部の「検索」アイコンを左クリックすると「検索バー」が表示され「コントロールパネル」と入力すると、ウィンドウ内右上に「コントロールパネル」のアイコンが表示されるので左クリックします。

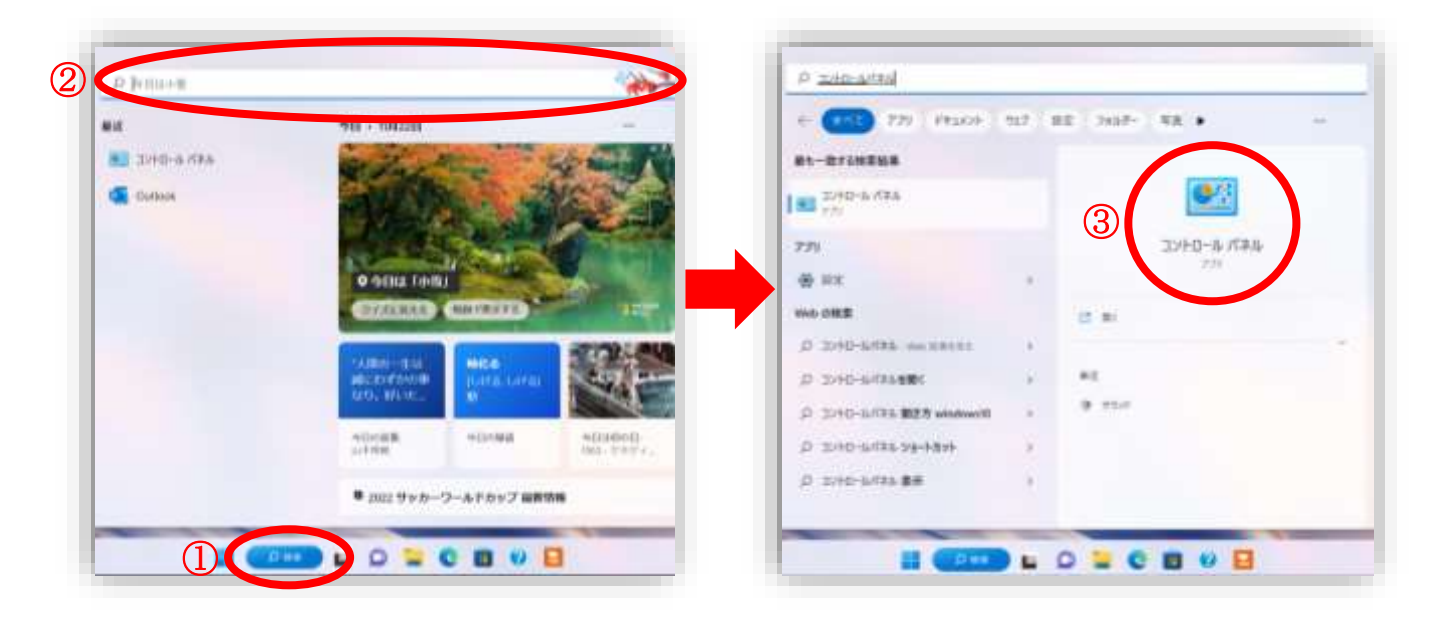

2. 「コントロールパネル」が表示されたら「表示方法」が「カテゴリ」となっていること を確認し「ユーザーアカウント」を左クリックします。

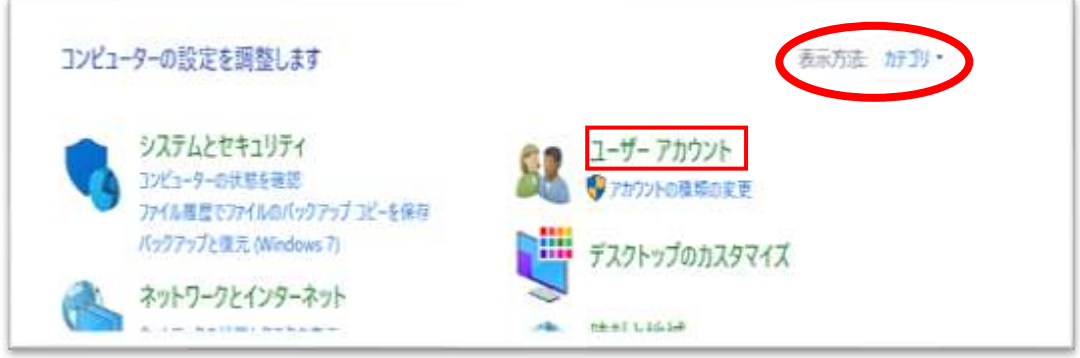

3. 「Mail (Microsoft Outlook 201X)」のアイコンを左クリックします。

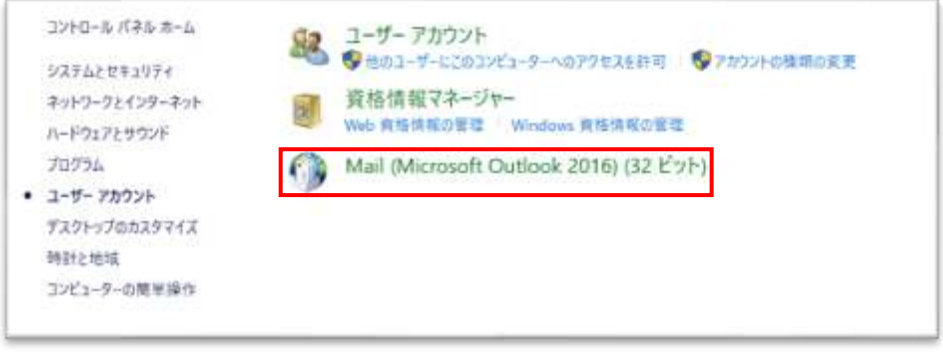

4. 初めてアカウントを追加する場合は、下図が表示されます。「追加(D)」ボタンを左 クリックします。既存のアカウントが存在する場合は、手順6に進んでください。

| 2005                                   | ビューターにセット                              | アップきれたブ                    | 0771%(0): |      |
|----------------------------------------|----------------------------------------|----------------------------|-----------|------|
|                                        |                                        |                            |           |      |
|                                        |                                        |                            |           | ~    |
| 遺詞(D)                                  | ALTER(E)                               | 大い行う<br>(株田大大大             | (R) 20    | -(Y) |
| <ul> <li>使用する</li> <li>第に使用</li> </ul> | プロファイルを選択<br>すのプロファイルを選択<br>!するプロファイル( | C180년9 627<br>R장る(P)<br>U) | UJ7116-   |      |
|                                        |                                        |                            |           | ~    |

5.「Outlook」と入力し、OK ボタンを左クリックします。 手順9に進んでください。

| 🧼 新しいプロファイル    | ×     |
|----------------|-------|
| 🥥 新しいプロファイルの作成 | ОК    |
| プロファイル名(N):    | キャンセル |
| Outlook        |       |

6. 「メール設定-Outlook」画面の「電子メールアカウント(E)」ボタンを左クリックします。

| 電子メール  | ירלמלי                                                          |                |
|--------|-----------------------------------------------------------------|----------------|
| 9      | 電子メールアカウントとディレクトリを設定します。                                        | 電子メール アカウント(E) |
| F-977  | (h                                                              |                |
| 63     | 電子メール メッセージとドキュメントを保存するために使用す<br>るファイルの設定を変更します。                | データファイル(ド)     |
| 107741 |                                                                 |                |
|        | 電子メール アカウントとデータ ファイルの提取のプロファイルを<br>設定します。通常は、1 つのプロファイルだけが必要です。 | プロファイルの表示(S)   |
|        |                                                                 |                |

7. 「アカウント設定」画面の「新規(N)」を左クリックします。

| -12 P-9.77416 | RSS 7y-# SherePoint ()2) | インターキャト学定員 公開予定    | 香 771-21名 |  |
|---------------|--------------------------|--------------------|-----------|--|
| 副新教(N)。 第一日   | 和175- 御生用(A), ●1         | europado) Xwadod • | +         |  |
| 名相            |                          | 推动                 |           |  |
|               |                          |                    |           |  |
|               |                          |                    |           |  |
|               |                          |                    |           |  |
|               |                          |                    |           |  |
|               |                          |                    |           |  |
|               |                          |                    |           |  |
|               |                          |                    |           |  |

8. 「アカウントの追加」画面が表示されます。「自分で電子メールやその他のサービ スを使うための設定をする(手動設定)(M)」を選択し、「次へ(N)」を左クリックし てください。

| SU- 112 P37<br>+-6 7252+(4)<br>S<br>-6 71522<br>-6 71522<br>-75<br>-75<br>-75<br>-75<br>-75<br>-75<br>-75<br>-75                                                                                                    |                                                                                                    | A MORES IN CARGONIC            |                                  |               |  |
|----------------------------------------------------------------------------------------------------|----------------------------------------------------------------------------------------------------|--------------------------------|----------------------------------|---------------|--|
| A-6 7800+(A)<br>C I Data Matanan<br>I Data Matanan<br>I Data Matanan<br>II Data Matanan<br>II Data Ma | S<br>I The Management of Management of Managem | 数アカウント オットアップ<br>アカウントを手載では至する | または色の種類のサーバーに展開します。              |               |  |
| C The Case Processor<br>The Case Processor<br>The                                      | Bit Date Measurem                                                                                                    | and a manual s                 |                                  |               |  |
| ed. 21 (call)                                                                                                    | Million Heavening                                                                                                    |                                |                                  |               |  |
| (d. 27.5.112)<br>R: matrix/company.com                                                                                                    |                                                                                                    | 10000                          | Ph. Date Hansmins                |               |  |
| P. million annual                                                                                                    |                                                                                                    | Revised Street                 |                                  |               |  |
|                                                                                                    |                                                                                                    |                                | R minicana co-                   |               |  |
|                                                                                                    | the second state and second states and second states and second states and second states and second states and s                                                                                                    |                                |                                  |               |  |
|                                                                                                    | The second second second second second second second second second second second second second second second se                                                                                                    |                                |                                  |               |  |
| PLANE IN THE REAL PROPERTY HARMONIC                                                                                                    |                                                                                                    |                                | PERSONAL PROPERTY AND ADDRESS OF | 20-48.5M-0200 |  |
|                                                                                                    |                                                                                                    |                                |                                  |               |  |
|                                                                                                    |                                                                                                    |                                |                                  |               |  |
|                                                                                                    |                                                                                                    |                                |                                  |               |  |
|                                                                                                    |                                                                                                    |                                |                                  |               |  |

9. 「POP または IMAP(P)」を選択し、「次へ(N)」を左クリックしてください。

| • 77/32FOMAL    |                         |                                                                                                    | ×                                                                                                    |
|-----------------|-------------------------|----------------------------------------------------------------------------------------------------|----------------------------------------------------------------------------------------------------|
| アカウント・タイプの選択    |                         |                                                                                                    | 1. Contraction of the second second s |
|                 |                         |                                                                                                    |                                                                                                    |
| C Office 365(F) |                         |                                                                                                    |                                                                                                    |
| office 365 7 ft | 2214.01MINUT            |                                                                                                    |                                                                                                    |
| 1- St 77%       |                         |                                                                                                    |                                                                                                    |
|                 | ALCONDUCTOR STREET      |                                                                                                    |                                                                                                    |
| · POP #EQ IN    | MP(P)                   |                                                                                                    |                                                                                                    |
| C Reduced Av    | Party Party Party Party |                                                                                                    |                                                                                                    |
| Exchange Act    | wellyne: 毛使用するワービスの詳細設定 |                                                                                                    |                                                                                                    |
|                 |                         |                                                                                                    |                                                                                                    |
|                 |                         |                                                                                                    |                                                                                                    |
|                 |                         |                                                                                                    |                                                                                                    |
|                 |                         |                                                                                                    |                                                                                                    |
|                 |                         |                                                                                                    |                                                                                                    |
|                 |                         |                                                                                                    |                                                                                                    |
|                 |                         |                                                                                                    | incontraria americani                                                                                                    |
|                 |                         | and the second second se |                                                                                                    |

# 10.「POPとIMAPのアカウント設定」画面が表示されます。各項目を以下の表を参考に入力してください。

| ユーザー情報                                          |                                                   | アカウント設定のテスト                             |
|-------------------------------------------------|---------------------------------------------------|-----------------------------------------|
| 名前(Y):                                          | 鏡野 太郎                                             | アカウントをテストして、入力内容が正しいかどうかを確認することをお勧めし    |
| 電子メール アドレス(E):                                  | yyyy @mto.ne.jp                                   | 27.                                     |
| サーバー情報                                          |                                                   | アカウント設定のテスト(T)                          |
| アカウントの種類(A):                                    | POP3                                              |                                         |
| 受信メール サーバー(I):                                  | pop3.mto.ne.jp                                    | ビー[次へ] モクジックしたらアカワント設定を目動的にテストする<br>(S) |
| 送信メール サーバー (SMTP)(O):                           | smtp.mto.ne.jp                                    | 新しいメッセージの配信先:                           |
| メール サーバーへのログオン情報                                |                                                   | ⑧新しい Outlook データファイル(W)                 |
| アカウント名(U):                                      | 1111                                              | ○ 既存の Outlook データ ファイル(X)               |
| パスワード(P):                                       | ******                                            | #無(5)                                   |
| パスペ<br>メール サーバーがセキュリティで保護<br>いる場合には、チェック ポックスをオ | ワードを保存する(R)<br>着されたバスワード総証(SPA)に対応<br>>にしてくだきい(Q) | して 詳細設定(M)                              |

|              | 任音の夕前を入力してください             |
|--------------|----------------------------|
|              | 江志の石削を八方してへたらい。            |
|              | メール受信者に対して表示される名前です。       |
| 電子メールアドレス(E) | 別紙「メールアドレス等の通知及びパスワードの変    |
|              | 更方法について」に記載されているメールアドレスを   |
|              | 入力してください。                  |
| アカウントの種類(A)  | 「POP3」を選択してください。           |
| 受信メールサーバー(I) | 「pop3.mto.ne.jp」と入力してください。 |
| 送信メールサーバー    |                            |
| (SMTP)(O)    | 「smtp.mto.ne.jp」と入力してくたさい。 |
| アカウント名(U)    | 別紙「メールアドレス等の通知及びパスワードの変    |
|              | 更方法について」に記載されているアカウント名(ユ   |
|              | ーザ ID)を入力してください。           |
| パスワード(P)     | 別紙「メールアドレス等の通知及びパスワードの変    |
|              | 更方法について」に記載されているパスワードを入    |
|              | 力してください。                   |

### 11. 入力後、画面右下の「詳細設定(M)」を左クリックします。

| ユーザー情報                                |                                         | アカウント設定のテスト        |
|---------------------------------------|-----------------------------------------|--------------------|
| 名前(Y):                                | 鏡野 太郎                                   |                    |
| 電子メール アドレス(E):                        | yyyy @mto.ne.jp                         | ※間違えやすいのでよくご確認ください |
| サーバー情報                                |                                         | 別紙                 |
| アカウントの種類(A):                          | POP3                                    | 「メールマドレス竿の通知乃びパフロー |
| 受信メール サーバー(I):                        | pop3.mto.ne.jp                          |                    |
| 送信メール サーバー (SMTP)(O                   | ): smtp.mto.ne.jp                       | ドの変更方法について」        |
| メール サーバーへのログオン情報                      |                                         | の「アカウント名(ユーザ ID)」  |
| アカウント名(U):                            | 2222                                    | を入力して下さい。          |
| パスワード(P):                             |                                         |                    |
|                                       | (スワードを保存する(R)                           |                    |
| メール サーバーがセキュリティでも<br>いる場合には、チェック ポックス | 保護されたパスワード認証 (SPA) に対応<br>をオンにしてください(Q) | して<br>詳細設定(M)      |

12.「インターネット電子メール設定」画面で、「詳細設定」タブを選択し以下のように 入力します。入力後、「OK」ボタンを左クリックします。

| 受信サーバー(POP3)(I)                                                     | 110           |
|---------------------------------------------------------------------|---------------|
| 送信サーバー(SMTP)(O)                                                     | 25            |
| サーバーにメッセージのコピーを置く(L)                                                | チェックを外します(推奨) |
| () インアーネット電子メール設定 ×                                                 |               |
| 金崎 送信サーバー 詳細設定                                                      |               |
| サッパーのエート美竹                                                          |               |
| 受信ラーバー(POP3)(I): 110 標準設定(D)<br>[]このサーバーでは場号化された接続 (SSL/TLS) が必要(E) |               |
| 送透7-バ~(SMTP)(0): 25                                                 |               |
| 使用する編号化維持の種類(C): 4L                                                 |               |
| サーバーのタイムアウト(T)                                                      |               |
| No.1 0051 1.20                                                      |               |
| □ サーバーによっセージのロビーを撒く(L)                                              |               |
| 11.9-11-25年2月14日 14 (注) 日後                                          |               |
| [11] Winkews (1970) Downless (2020) 24/0 (2020) [00]                |               |
|                                                                     |               |
|                                                                     |               |
|                                                                     |               |
|                                                                     |               |
|                                                                     |               |
| OK 3955                                                             |               |

### 13.「POPとIMAPのアカウント設定」画面に戻ったら、「次へ(N)>」を左クリックします。

| 1ーザー情報                                    |                                        | アカウント設定のテスト                          |
|-------------------------------------------|----------------------------------------|--------------------------------------|
| 名崩(Y):                                    | 鏡野 太郎                                  | アカウントをテストして、入力内容が正しいかどうかを確認することをお勧めし |
| 電子メール アドレス(E):                            | yyyy @mto.ne.jp                        | \$9.                                 |
| サーバー情報                                    |                                        | アカウント設定のテスト(T)                       |
| アカウントの種類(A):                              | POP3                                   |                                      |
| 受信メール サーバー(I):                            | pop3.mto.ne.jp                         | ○[次へ]をワリワしたらアガワント設定を目離的にナストする<br>(S) |
| 送信メール サーバー (SMTP)(O):                     | smtp.mto.ne.jp                         | 新しいメッセージの記慣先:                        |
| メール サーバーへのログオン情報                          |                                        | ● 新しい Outlook データファイル(W)             |
| アカウント名(U):                                | 2222                                   | ○ 既存の Outlook データ ファイル(X)            |
| /CZD-F(P):                                | ******                                 | #照(5)                                |
| 212                                       | ワードを保存する(R)                            |                                      |
| 」メール サーバーがセキュリティで保留<br>いる場合には、チェック ポックスをオ | 着されたパスワード総証 (SPA) に対応して<br>>にしてください(Q) | 評細股定(M)                              |

14.「すべてのテストが完了しました。」と表示されたら「閉じる(C)」ボタンを左クリック

#### します。

| べてのテストが完了しました。 [閉じる] をクリックして続 | 行してください。 | 中止(5)  |
|-------------------------------|----------|--------|
|                               |          | 開じる(C) |
| 177 15-                       |          |        |
| 920                           | 状况       |        |
| ✓ 受信メール サーバー (POP3) へのログオン    | 完了       |        |
| ✓ テスト電子メール メッセージの送信           | 完了       |        |
|                               |          |        |
|                               |          |        |

15.「すべて完了しました。」と表示されたら「完了」ボタンを左クリックします。

| 7777-081                                | ×                 |
|-----------------------------------------|-------------------|
| TATETUELD                               |                   |
| アガラントのセットアップには単な環境がすべて入力されました。          |                   |
|                                         |                   |
|                                         |                   |
|                                         |                   |
|                                         |                   |
| [2] Outlook Mobile 名(7-1-3+)(2)(新定年8(5) | 約67カウントの組入(A)     |
|                                         |                   |
| 100                                     | E6 <b>R</b> 7 A57 |

16.以上で「Outlook2021」「Outlook 2019」「Outlook 2016」の設定は完了で す。

# メール転送の設定方法

- 1. Microsoft Edge などのブラウザを起動します。
- 2. 「https://pop3.mto.ne.jp:20000/」をアドレスバーに入力してアク セスします。

| 😧 toogle 🛛 🗙 🕂                    |            |                     |   |         | -  | . <del>П</del> | ×   |
|-----------------------------------|------------|---------------------|---|---------|----|----------------|-----|
| 🗧 -> 🖸 🤀 Miller/pop3.mla.ne.jp // | 030/       |                     |   | 4       | Ū. |                | -11 |
| Got managers and a                |            |                     |   | Orei mi |    | nd (5          |     |
|                                   |            |                     |   |         |    |                |     |
|                                   |            |                     |   |         |    |                |     |
|                                   | G          | oode                |   |         |    |                |     |
|                                   |            | 9.0                 |   |         |    |                |     |
|                                   | d.         |                     | 8 |         |    |                |     |
|                                   | Google MOR | The Faciling Lucity |   |         |    |                |     |
|                                   |            |                     |   |         |    |                |     |
|                                   |            |                     |   |         |    |                |     |
|                                   |            |                     |   |         |    |                |     |
|                                   |            |                     |   |         |    |                |     |
| 81                                |            |                     |   |         |    |                |     |
| 広告 ビジネス 単原の仕組み                    |            |                     |   | 2047    | 6- | ANY G          | 18  |

3. 「サインイン」 画面が表示されますので、転送を行いたいメールアドレスのユーザ IDと現在のパスワードを入力して「サインイン」ボタンを左クリックします。

| サーノ | (ーにログインするには、ユーザー                     |
|-----|--------------------------------------|
| 名と) | 「スワードを入力する必要がありま<br>す pop3.mto.ne.jp |
| 4   | 2222                                 |
|     |                                      |
|     | ヴインを保存                               |

4. サインイン完了後に以下のメニュー画面が表示されますので「メール転送」を左 クリックします。

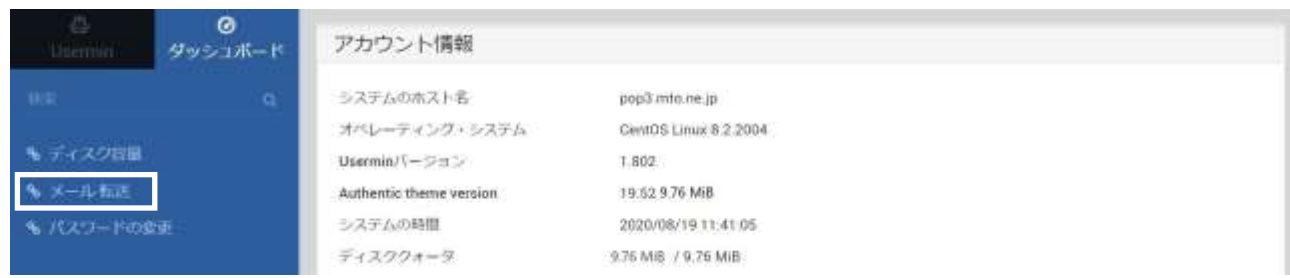

5. 「メールの転送」の画面が表示されます。

「転送」の「□はい、こちらに転送します:」に☑チェックをつけ、右側の欄に転 送先のメールアドレスを入力します。入力完了後に「保存」ボタンを左クリックし ます。

| Carrier Carrier Carrie | 844 (P       | <b>☆</b> メ                                                                                                    | ールの転送                            |       |
|----------------------------------------------------------------------------------------------------|--------------|----------------------------------------------------------------------------------------------------|----------------------------------|-------|
|                                                                                                    | \$PE方法: 1    | the fether                                                                                                    |                                  |       |
| % ディスク容量                                                                                                    |              | *                                                                                                    | - ル転送設定一覧                        |       |
| � メール 転送                                                                                                    | 供信箱に残す       | → はい、このサーバの受信相にも                                                                                                    | メールモ残します。                        |       |
| ▲ パスワードの変更                                                                                                    | 061 <u>8</u> | ● はい、こちらに転送します:<br>はい、以下のメッセージを進出                                                                                                    | *****@dacamo.ne.jp<br>5人に自動で返します |       |
| 14 2 ± 0; ± mpm                                                                                                    | 自動遊伝作返す      | 99<br>-                                                                                                    |                                  |       |
|                                                                                                    | 自動遊信に添付1     | 377-14                                                                                                    | 2                                |       |
|                                                                                                    | 白動変信の最小問     | () らてお洗顔白い水 ※                                                                                                    | 分以内に束た右のは自動が                     | 思想しない |
|                                                                                                    | 自動源信に使う      | rom: 〇 自動検出 き デフォルトの住所                                                                                                    | ○任所を使用 support@mail-a            |       |
|                                                                                                    | メッセージ文字も     | ミット ボデフォルト (JTF-8) 〇その他                                                                                                    | の文字セット                           |       |
|                                                                                                    | • 9.97       | The Local Control of Control of C |                                  |       |

6. 設定完了後に左下の「サインアウト」ボタンを左クリックしてサインアウトします。

| ()<br>Usermin        | <b>0</b><br>905316-15  |                     | ជំខ                                                                                    | メールの転送                                         |          |  |
|----------------------|------------------------|---------------------|----------------------------------------------------------------------------------------|------------------------------------------------|----------|--|
| MR.                  | 9                      | 型定方法; <u>电子成定</u> 手 | F m C 非接出主                                                                             |                                                |          |  |
| ● ディスク容量             |                        |                     | ×                                                                                      | 一儿転送設定一覧                                       |          |  |
| % メール転送<br>% パスワードの重 | ۹.                     | 發信:截位: 残ず<br>転送     | <ul> <li>● はい、このサーバの受信箱に</li> <li>● はい、こちらに転送します:</li> <li>□ はい、以下のメッセージを差し</li> </ul> | もメールを残します。<br>*****@docomo.ne.jp<br>出人に自動で置します |          |  |
| H 2 * 4              | 9459015<br>1 1 support | 自動返信を返す             |                                                                                        |                                                | €b       |  |
|                      |                        | 自動返信の層小間隔           | ● 常に自動変信する ○                                                                           | 分以内に果たもの)                                      | は自動変傷しない |  |
|                      |                        | 自動退售に使う From:       | ○ 自動検出 ● デフォルトの住所                                                                      | 性 〇 在所を使用 support@m                            | uil-a    |  |
|                      |                        | メッセージ文字セット          | ● デフォルト (UTF-8) 〇 その作                                                                  | 10文字セット                                        |          |  |
|                      |                        | O (277              |                                                                                        |                                                |          |  |

7. サインアウトが完了すると以下の画面が表示されます。 この画面が表示された後に Microsoft Edge などのブラウザを終了してください。

| ひらう Usermin<br>サーバーにログインするには、ユーザー<br>名とバスワードを入力する必要があります pop3.mto.ne.jp |  |
|-------------------------------------------------------------------------|--|
| ▲  1-9-%                                                                |  |
| ▲ パスワード                                                                 |  |
| ログインを保存                                                                 |  |

# メール転送を解除する方法

#### 1. 「メール転送」を左クリックします。

| thinmid .   | ⊘<br>ダッシュボード | アカウント情報                 |                       |
|-------------|--------------|-------------------------|-----------------------|
|             | ( <b>Q</b> ) | システムの水スト名               | popil mto ne ja       |
|             |              | オペレーティング・システム           | CentOS Linux 8.2.2004 |
| ● ディスク容量    |              | Usermin/(-ジョン           | 1.902                 |
| S→/ル 転送     |              | Authentic theme version | 19.52.9.76 MiB        |
| \$ /CXU-POS | 史            | システムの時間                 | 2020/08/19 11:41:05   |
|             |              | ディスクウォータ                | 9.76 MiB / 9.76 MiB   |

## 2.「手動で詳細設定」を左クリックします。

| Usermin Variation II   | ☆ メールの転送                                                                                                    |
|------------------------|----------------------------------------------------------------------------------------------------|
|                        | 設定方法: 単定課題 手動で詳細設定                                                                                                    |
| % ディスク容量               | メール転送設定一覧                                                                                                    |
| % メール 転送<br>% バスワードの変更 | 受信箱に残す         マはい、このサーバの受信箱にちメールを残します。           転送         マはい、こちらに転送します:           1         はい、こちらに転送します:           はい、以下のメッセージを想出人に自動で返します                      |
| 14 J 🛨 05 & support 🛲  | 自動遊儀を選す                                                                                                    |
|                        | 由軸遊信に挙付するファイル ④<br>自動遊信の最小明境 ● 第に自動政信する 分以内に束たものは自動政信しない<br>自動政信に塗う From: □ 自動模型 ● デフォルトの住所 □ 住所を使用 supportEmail-a<br>メッセージ文字セット ● デフォルト (UTF-8) □ その也の文字セット<br>● GP |

## 3. メール転送を解除するメールアドレスを左クリックします。

| ()<br>Usermin | 0<br>Masinte P |                                                                                                    | 合                                            | メールの転送                                             |                                        |
|---------------|----------------|----------------------------------------------------------------------------------------------------|----------------------------------------------|----------------------------------------------------|----------------------------------------|
|               | <u>.</u>       | 設定方法(「一報で設定                                                                                                    | 干動在詳細語主                                      |                                                    | La sub-traction of the sub-traction of |
| ◆ ディスク容量      |                | このモジュールは、この<br>のままではこのサーバー!<br>第1 を新述など知ってく!!                                                                                                    | ゲーバーのあなたのアカリットに、医<br>の受信箱にはメールが配達されなく<br>ださい | られたモナスールの転送にしいて設定します。何ら<br>なります。受信補にも残すのであれば、「メール転 | かの転送設定を加えた場合、そ<br>連先を追加1→「自分の受信        |
| ● メール 転送      |                | THE THE REAL PLACE OF A CONTRACT OF A CONTRACT | No. 82, 97, 76                               |                                                    |                                        |
| 🐐 バスワードの安     | <u>ب</u>       | 転送先                                                                                                    | 有効か?                                         | 和沃久                                                | 有劲力??                                  |
|               | 16)<br>        | 自分の受信箱                                                                                                    | 121.0                                        | ≥一儿歌送 manamedilocana ne je                         | 1455.5                                 |

# 4. 「削除」ボタンを左クリックします。

| CS<br>Usermin | esalen | -      |            | ☆ メール転送      | 先を編集    |
|---------------|--------|--------|------------|--------------|---------|
|               | ٩      |        | メール南       | 送先を編集        |         |
| % ディスク容量      |        | 有効にします | がき はい ついいえ |              |         |
| 多 メール 転送      |        | 転送先    | 電子メールアドレス  | • ****@docom | o ne jp |
| ● バスワードの度圧    |        | 和云光外。  | with Low   |              |         |
|               |        |        |            |              | 保存。前除   |

5. 「メールの転送」の画面に戻ります。画面左下の「サインアウト」を左クリックし サインアウトします。

| G<br>Usermin                              | Subali-1               |                | 슈                                               | メールの転送                                        |          |  |
|-------------------------------------------|------------------------|----------------|-------------------------------------------------|-----------------------------------------------|----------|--|
|                                           | 9                      | 音をかる: 100000 9 | 後で詳細設定                                          |                                               |          |  |
|                                           |                        |                |                                                 | メール転送設定一覧                                     |          |  |
| <ul> <li>メール転送</li> <li>パスワードの</li> </ul> | e #                    | 受活动に残す<br>転送   | ★ はい、このサーバの受信期<br>はい、こちらに転送します<br>はい、立ちのよりセージを引 | モメールを強します。<br>*****Gdocomone.jp<br>部人に自動で変します |          |  |
| H J 🛨                                     | 9457991<br>109651 = 10 | 自動差似考查平        |                                                 |                                               |          |  |
|                                           |                        | 自動遺憾に添付するファイル  |                                                 |                                               | 2        |  |
|                                           |                        | 白軟亚色の最小問題      | * 常に自動活気する ()                                   | 分以内に来たもの                                      | は自動近低しない |  |
|                                           |                        | 自動変色に受う From:  | ○ 自動検出 ★ デフォルトの住                                | 語 〇音所を開用 support@r                            | nañ-a    |  |
|                                           |                        | メッセージ文字セット     | ●デフォルト (UTF-8) ○ その                             | 色の文字セット                                       |          |  |
|                                           |                        | • 6dt          |                                                 |                                               |          |  |

6. サインアウトが完了すると以下の画面が表示されます。 この画面が表示された後に Microsoft Edge などのブラウザを終了してください。

| ひsermin     サーバーにログインするには、ユーザー     名とバスワードを入力する必要がありま     す pop3.mto.ne.jp |  |
|----------------------------------------------------------------------------|--|
| ▲  1-9-2,                                                                  |  |
| ▲ パスワード                                                                    |  |
| ログインを保存                                                                    |  |
| 11 11 AD 400                                                               |  |

# ホームページの掲載方法

FTP(ファイル転送)設定方法

#### ※ホームページビルダー(ファイル転送ツール)の場合

- 1. ホームページビルダーを起動後、ファイル転送ツールを起動します。
- 2. 「設定」ボタンを左クリックして「ファイル転送設定」画面を開きます。
- 3. 以下の画面が表示されますので次の項目を入力して「新規プロファイルの作成 (N)」ボタンを左クリックします。
  - ① サーバープロファイル名:任意の名称を入力します。
  - ② プロバイダの選択:その他 を選択します。
  - ③ FTP サーバー名:www.mto.ne.jp を入力します。
  - ④ FTP アカウント名:お客様のホームページのユーザ ID を入力します。
  - ⑤ FTP パスワード:お客様のホームページのユーザ ID のパスワードを入力します。

| ファイル転送設定                                                                                                    |        |       |                     | ×              |
|----------------------------------------------------------------------------------------------------|--------|-------|---------------------|----------------|
| サーバープロファイル設定 転送モード自動                                                                                                    | 訪判別 設定 | 詳細設   | 定                   |                |
| 「サーバープロファイル名(2) ―――                                                                                                    |        | ープロファ | イルの管理( <u>M</u> ) — |                |
| <ol> <li>ふみちゃんのページ</li> </ol>                                                                                                    |        |       |                     |                |
| ┌ ログイン情報の設定                                                                                                    |        |       |                     |                |
| プロバイダの選択(E)                                                                                                    |        |       |                     |                |
| 2 その他                                                                                                    | •      |       |                     |                |
| FTP サーバー名(S)                                                                                                    |        |       |                     |                |
| 3 www.mto.ne.jp                                                                                                    |        |       |                     |                |
| FTP アカウント名(U)                                                                                                    |        |       |                     |                |
| 4 fumichan                                                                                                    |        |       |                     |                |
| FTP パスワード(W)                                                                                                    |        |       |                     |                |
| 5                                                                                                    |        |       |                     |                |
| -サーバーの知道マナルダの設定(の)                                                                                                    |        |       |                     |                |
|                                                                                                    |        |       | 新規プロファイルの代          | (ग) द्वैत्व    |
| していたい しんしょう しんしょう しんしょ しんしょ |        |       |                     |                |
|                                                                                                    |        |       | 登録プロファイルの肖          | 小除( <u>R</u> ) |
|                                                                                                    |        |       |                     |                |
|                                                                                                    | OK     |       | キャンセル               | ヘルプ            |

- 4.「詳細設定」タブを左クリックして、以下の画面を表示します。
  - ・パッシブ(PASSIVE)モードで接続を行う:チェックを入れます※。
  - ・ポート番号:21 になっていることを確認します。
  - 上記を確認後「OK」ボタンを左クリックして画面を閉じます。

| rイル転送設定                          |       |
|----------------------------------|-------|
| サーバーブロファイル設定 転送モード自動判別設定 詳細設定    |       |
| <u>_パッシ</u> ブ モード(S)             |       |
| 「レア」ッシブ(PASSIVE)モードで接続を行う        |       |
| - ボート番号( <u>Q</u> ) - 21 初期設定に戻す |       |
|                                  |       |
| □ ファイアーウォールを経由する(E)              |       |
| ファイアーウォールのタイプ(工)                 |       |
| USER FwID→PASS FwPass→SITE Host  |       |
| ファイアーウォールのサーバー名(20) ポート番号(20)    |       |
| 21                               |       |
| ファイアーウォールのユーザーID( <u>U</u> )     |       |
|                                  |       |
| ファイアーウォールのパスワード( <u>P</u> )      |       |
|                                  |       |
|                                  |       |
| OK ++>+t                         | ル ヘルプ |

- ※ ご使用の環境により、パッシブモードではサーバーに接続できない場合が あります。接続できない場合はチェックを外してください。
- 5.「ファイル転送」ツール画面が表示されます。 画面上部の「接続」ボタンを左クリックしてサーバーに接続します。

| 🚰 ファイル転送 - D:¥MyDocumente¥MyHomeE | Page¥ (PC)                                                                                                    |             |
|-----------------------------------|----------------------------------------------------------------------------------------------------|-------------|
| ふみちゃんのページ 💆 🚽 🖊 🗣 接続              | 000 📝 設定 🗽 🔠 🧊 🤰 刘                                                                                                    | 0           |
|                                   | The second second secon | p           |
| 🔁 🗐 (D:) 💌 D:¥MyDocuments¥MyHomeP | age¥ 🗨 💽                                                                                                    |             |
| 名前 サイズ 種類                         |                                                                                                    | サイズ 種類 更新日時 |
| Cimages ファイル フォルダ                 | 2005/03/10 22:33                                                                                                    |             |
| eindex.html 1 KB HIML Document    | 2005/03/10 22:34                                                                                                    |             |
|                                   | 2000/00/10 22:04                                                                                                    |             |
|                                   |                                                                                                    |             |
|                                   |                                                                                                    |             |
|                                   |                                                                                                    |             |
|                                   |                                                                                                    |             |
|                                   | <u>ה</u> ה                                                                                                    |             |
|                                   |                                                                                                    |             |
|                                   | 100 C 100 C  |             |
|                                   |                                                                                                    |             |
|                                   |                                                                                                    |             |
|                                   | •                                                                                                    |             |
| ー<br>サーバー www.mto.ne.jp へ接続しました。  | ,                                                                                                    | IBM //      |

- 6. サーバーへの接続が完了すると以下の画面が表示されます。 画面右側にサーバーの内容が表示されますので「html」フォルダをダブルクリッ
  - クして開きます。

| 🚰ファイル転送 - / (サーバー)               |                  |               |           |                  |
|----------------------------------|------------------|---------------|-----------|------------------|
| ふみちゃんのページ 🗾 📢 切断                 | 000 📝 設定         | # 🔳 🤰 利       |           |                  |
|                                  |                  | uww.mto.ne.jp |           |                  |
| (D:) D:¥MyDocuments¥MyHomePa     | ige¥ 💌           | E /           |           | •                |
| 名前 サイズ 種類                        | 更新日時             |               | サイズ 種類    | 更新日時             |
| images ファイル フォルダ                 | 2005/03/10 22:33 | 1 🗀 html      | ファイル フォルダ | 2005/03/10 13:55 |
| 🗃 index.html 1 KB HTML Document  | 2005/03/10 22:34 |               |           |                  |
| age2.html 1 KB HTML Document     | 2005/03/10 22:34 | -11           |           |                  |
|                                  |                  |               |           |                  |
|                                  |                  |               |           |                  |
|                                  |                  | 1             |           |                  |
|                                  |                  |               |           |                  |
|                                  |                  | 5             |           |                  |
|                                  |                  | 2             |           |                  |
|                                  |                  |               |           |                  |
|                                  | 8028             | 3             |           |                  |
|                                  |                  |               |           |                  |
|                                  |                  |               |           |                  |
|                                  |                  |               |           |                  |
|                                  |                  | •             |           | Þ                |
| ー<br>サーバー www.mto.ne.jp へ接続しました。 |                  |               |           | IBM //           |

7. 画面左側にある、お客様の作成されたホームページのファイルを選択した後、画面中央の「右矢印」ボタンを左クリックしてサーバーにファイルを転送します。 正常に転送が完了するとお客様が転送されたファイルが、画面右側に表示されます。

| 🚰 ファイル転送 - /html (サー/ <u>パー)</u>                                                    |                                                       |                                                                                                    |
|-------------------------------------------------------------------------------------|-------------------------------------------------------|----------------------------------------------------------------------------------------------------|
| ふみちゃんのページ 🔽 🛶 切断                                                                    | 000 📝 BE 🗄 📜 🎅 利                                      |                                                                                                    |
|                                                                                     | www.mto.ne.jp                                         |                                                                                                    |
| (D:) D:¥MyDocuments¥MyHomePa                                                        | ge¥ 🗾 /html                                           | <b>~</b>                                                                                                    |
| 名前 サイズ 種類                                                                           | 更新日時                                                  | サイズ 種類 更新日時                                                                                                    |
| imaess ファイルクス・ルダ<br>index.html 1 KB HTML Document<br>image2.html 1 KB HTML Document | 2005/03/10 2233<br>2005/03/10 2234<br>2005/03/10 2234 | ファイル フォルダ 2005/03/10 13:55<br>ファイル フォルダ 2005/03/10 14:04<br>1 KB HTML Document 2005/03/10 14:04<br>1 KB HTML Document 2005/03/10 14:04 |
| ー<br>page2.htmlを転送しました。                                                             |                                                       | IBM //                                                                                                    |

操作を終了する場合は、画面上部の「切断」ボタンを左クリックします。

#### FTP(ファイル転送)設定方法

#### ※FFFTP の場合

- 1. 「FFFTP」を起動します。
- 2. 「FFFTP」の画面が表示されますので「ホスト一覧」画面から「新規ホスト(<u>N</u>)」 ボタンを左クリックします。

|       | 新規ホスト(N).           |           |
|-------|---------------------|-----------|
|       | 新規ゲルーフ°( <u>G</u> ) |           |
|       | 設定変更( <u>M</u> )    |           |
|       | ⊐Ľ-©                |           |
|       | 肖· 『訴令(D)           |           |
|       | ↑   ↓               |           |
| +++++ | ーー                  | 881"7 (0) |

- 3. 「ホストの設定」画面が表示されますので、各項目を入力し「OK」ボタンを左クリ ックします。
  - ①「ホストの設定名」:任意の名前を入力します。例)MTO
  - ②「ホスト名(アドレス)」:www.mto.ne.jp
  - ③「ユーザ名」:お客様のホームページユーザ ID を入力します。
  - ④「パスワード/パスフレーズ」:お客様のホームページユーザ ID のパスワード を入力します。
  - ⑤「ローカルの初期フォルダ」:サーバーに転送するファイルのあるフォルダを設 定します。

| ホストの設定<br>基本 拡張 文字コード                  | ダイアルアップ 高度                                      | <u>?</u> × |
|----------------------------------------|-------------------------------------------------|------------|
| ホストの設定名(T)<br>① MTO                    | ホスト名(アドレス)(N)<br>www.mto.ne.jp                  | 72         |
| ユーザ名(U)<br>③ [fumichan<br>ローカルの初期フォルダ( | バスワード/バスフレーズ(P)<br>******* ④ 「 anonymous<br>(J) |            |
| (5) V:¥homepage<br>ホストの初期フォルダ(R)       |                                                 | 1          |
| 「<br>「最後にアクセスしたフ                       | ォルダを次回の初期フォルダとする(F)                             | 1          |
|                                        | )K **ンセル ヘルプ                                    |            |

4.「ホスト一覧」画面に戻ります。

先ほど設定した内容でファイル転送の設定が作成されますので「接続ボタンを 左クリックしてサーバーに接続します。

| 🛃 МТО | 新規ホスト(N).            |
|-------|----------------------|
|       | 新規ゲルーフ°( <u>G</u> ). |
|       | 設定変更( <u>M</u> )     |
|       | ⊐Ľ−©)                |
|       | 肖IFF余(D)             |
|       | 1 4                  |
|       |                      |

- 5. サーバーに接続が完了すると以下のような画面が表示されます。
  - ・左側の領域にお客様のコンピューターのファイルー覧が表示されます。
  - ・右側の領域にサーバー側のファイルー覧が表示されます。
  - ・画面下部の灰色の領域にログ(操作履歴)が表示されます。

| 🖭 🧭 🔽 V.Vho                                    | mepage                                 |                   | - 🔜 🥁 /htm | y.                   |        |              |     |
|------------------------------------------------|----------------------------------------|-------------------|------------|----------------------|--------|--------------|-----|
| 名前                                             | 日付                                     | サイズ 種類            | 名前         | Brt                  | サイズ 種類 | 属性           | 所有者 |
| ndex.html<br>g page2.html                      | 2005/03/15 10:59<br>2005/03/15 10:59   | 58 btm<br>58 html | La contra  | annedberg ein anskel |        | 10000,000.00 |     |
| CWD html<br>50 CWD com<br>@WD<br>57 "Antml" is | mand successful.<br>current directory. |                   |            |                      |        |              |     |

#### 6. ファイルの転送を行います。

・左側の画面からサーバーに転送したいファイルを選択します。

- ・画面上の「↑」印のボタンを左クリックします。
- 「アップロード」画面が表示され転送の状況が表示されます。

| B M AND MINE                                                                                | <u>+</u>                                                     | 割留 /mml                          |                        |                                         | 1   |
|---------------------------------------------------------------------------------------------|--------------------------------------------------------------|----------------------------------|------------------------|-----------------------------------------|-----|
| 7) 日付<br>Images 2005/03/15 11:0<br>Index.html 2005/03/15 10:0<br>page2.html 2005/03/15 10:0 | 01 ≪DIR><br>59 58 html<br>39 58 html                         | 名前<br>D cg-bin                   | 日付<br>2005/03/15 11:05 | <u>サイズ 複精 腐性</u><br><or> nvix-ar-x</or> | 所有者 |
|                                                                                             | ホスト: //tml/index<br>ローカル: Vikonepag<br>転送モード: アスキー<br>状況: 完了 | html<br>eVindeschtml<br>コード変換:無J | елен (                 |                                         |     |
| WD /html<br>0 Opening ASCII mode dat                                                        | ta connection for /html/inde                                 | sx.html.                         |                        |                                         |     |

# 7. 正常に転送が完了すると以下の画面が表示されます。

・画面右側に転送したファイルが表示されます。

| Sa Vinomepage                          |                                                                |                                              |                                                                   |                            |                                                                                     |                                       |                    |                                                  |     |
|----------------------------------------|----------------------------------------------------------------|----------------------------------------------|-------------------------------------------------------------------|----------------------------|-------------------------------------------------------------------------------------|---------------------------------------|--------------------|--------------------------------------------------|-----|
| 名前<br>meges<br>ndex.html<br>page2.html | 日付<br>2005/03/15 11-01<br>2005/03/15 10:59<br>2005/03/15 10:59 | <u>サイズ 種類</u><br>CDIR><br>S8 hami<br>S8 Hami | - <b>65 m</b><br>→ rap-to<br>mage<br>→ matex<br>→ matex<br>→ sage | n<br>is<br>"html<br>2.html | Eff<br>2005/03/15 11:05<br>2005/03/15 11:06<br>2005/03/15 11:06<br>2005/03/15 11:06 | 713<br>(0R)<br>(0R)<br>52<br>52<br>52 | 推調<br>html<br>html | 羅住<br>mixe-sr-s<br>mwenar-s<br>ny-r-s-<br>m-r-s- | 計算者 |
|                                        |                                                                |                                              |                                                                   |                            |                                                                                     |                                       |                    |                                                  |     |

操作を終了する場合は、画面上部の「切断」ボタンを左クリックします。

## FTP(ファイル転送)用パスワード変更方法

- 1. Microsoft Edge などのブラウザを起動します。
- 2. 「https://www.mto.ne.jp:20000/」をアドレスバーに入力してアクセスします。

| 🔿 toogie 🥂 🕂 🕂                  |                              |    |         | 1   | a         | ×    |
|---------------------------------|------------------------------|----|---------|-----|-----------|------|
| e -> 0 🖶 https://pop3.mio.re.jp | 200007                       |    | 4       | G)  |           |      |
| Googenica): I) 9                |                              |    | Orei 唐香 | #   | 0042      |      |
|                                 | Googl                        | e  |         |     |           |      |
|                                 | Q.                           | 8  |         |     |           |      |
|                                 | Google M29: I'm Feeling Luci | e. |         |     |           |      |
|                                 |                              |    |         |     |           |      |
|                                 |                              |    |         |     |           |      |
| at                              |                              |    |         |     |           |      |
| ILB 1997 MADERN                 |                              |    | 20400   | - 1 | ion: Liai | it i |

3. 「サインイン」 画面が表示されますので、ホームページのユーザIDとパスワード を入力して「サインイン」 ボタンを左クリックします。

| サー/<br>名と/ | (一にログインするには、ユーザー<br>(スワードを入力する必要がありま |
|------------|--------------------------------------|
|            | す pop3.mto.ne.jp                     |
| 4          | 2222                                 |
| ۵          |                                      |
|            | ヴインを保存                               |

### 4. サインイン完了後にメニュー画面が表示されます。 「パスワードの変更」を左クリックします。

| 44<br>Diamin | ⊘<br>ダッシュポード | アカウント情報                 |                       |
|--------------|--------------|-------------------------|-----------------------|
|              | (a)          | システムのホスト名               | pop3 mto ne (p        |
|              |              | オペレーティング・システム           | CentOS Linux 8.2.2004 |
| № ディスク容量     |              | Usermin/<=Sa>           | 1.802                 |
| ● メール 御道     |              | Authentic theme version | 19.52                 |
| € パスワートの変更   |              | システムの時間                 | 2020/08/19 17:40:43   |

## 5. 「パスワードの変更」画面が表示されます。 「現在のパスワード」「あたらしいパスワード」「あたらしいパスワードをもう1度」 を入力し「変更する」ボタンを左クリックします。

| (S)<br>Usermin                             | 9<br>9991iter |                                                                                                    | 3 | 合 パスワードの変 | 更 |                |  |
|--------------------------------------------|---------------|----------------------------------------------------------------------------------------------------|---|-----------|---|----------------|--|
| HR Q<br>& ディスク河道<br>& メール 転送<br>& パスワードの変更 |               | パスワードの変更<br>パスワードの変更<br>このフォームを使用して、Userminへのログイン、SSHおよびFTPを介したサーバーへのアクセス、または電子メールのダウンロードと注意に使用するパスワードを変更します。 |   |           |   |                |  |
|                                            |               | 変更するユーザー                                                                                                    |   | support   |   |                |  |
|                                            |               | 現在のパスワード<br>あたらしいパスワード                                                                                        |   |           | 0 | a <del>r</del> |  |
| 14 J \star 62 & support 🗃                  |               | あたらしいV(スワードをもう1座<br>「「「金里平寺                                                                                   |   |           | 0 |                |  |

 パスワード変更が完了すると以下の画面が表示されます。
 画面左下「サインアウト」ボタンを左クリックして、パスワード変更画面からサイン アウトします。

| 💩<br>Usermin | 0<br>Sescules II    | 🖂 🛱 Changed Password                                                               |
|--------------|---------------------|------------------------------------------------------------------------------------|
|              | <u>. 0.</u>         | appartのパスワードは正常に変更されました。これ以降、Gaermin、SSH、FTP、または電子メールのログインでは、新しいパスワードが必要<br>になります。 |
| % メール 転送     | е.                  | ← password changing form L IR &                                                    |
| н у е е      | 9-(579)<br>4 opport |                                                                                    |

7. サインアウトが完了すると以下の画面が表示されます。 この画面が表示された後に Microsoft Edge などのブラウザを終了してください。